## Определение индекса Хирша (h-индекс) автора в WOS

## Определение индекса Хирша (h-индекс) автора в WOS

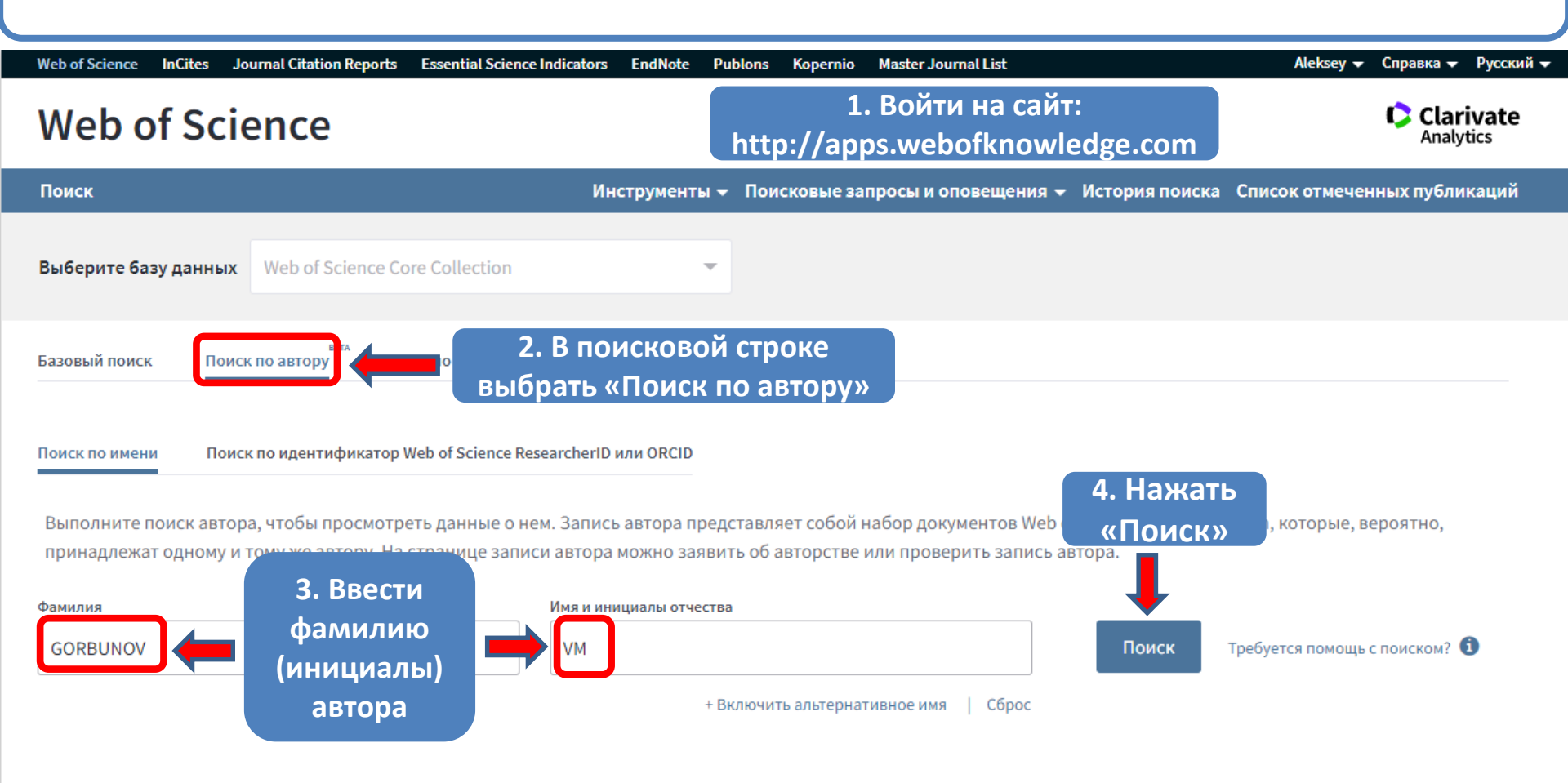

Clarivate

Ускорение инновационных разработок © Clarivate, 2021 Уведомление об авторских правах Условия использования Заявление о конфиденциальности Политика в отношении файлов Cookie

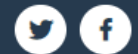

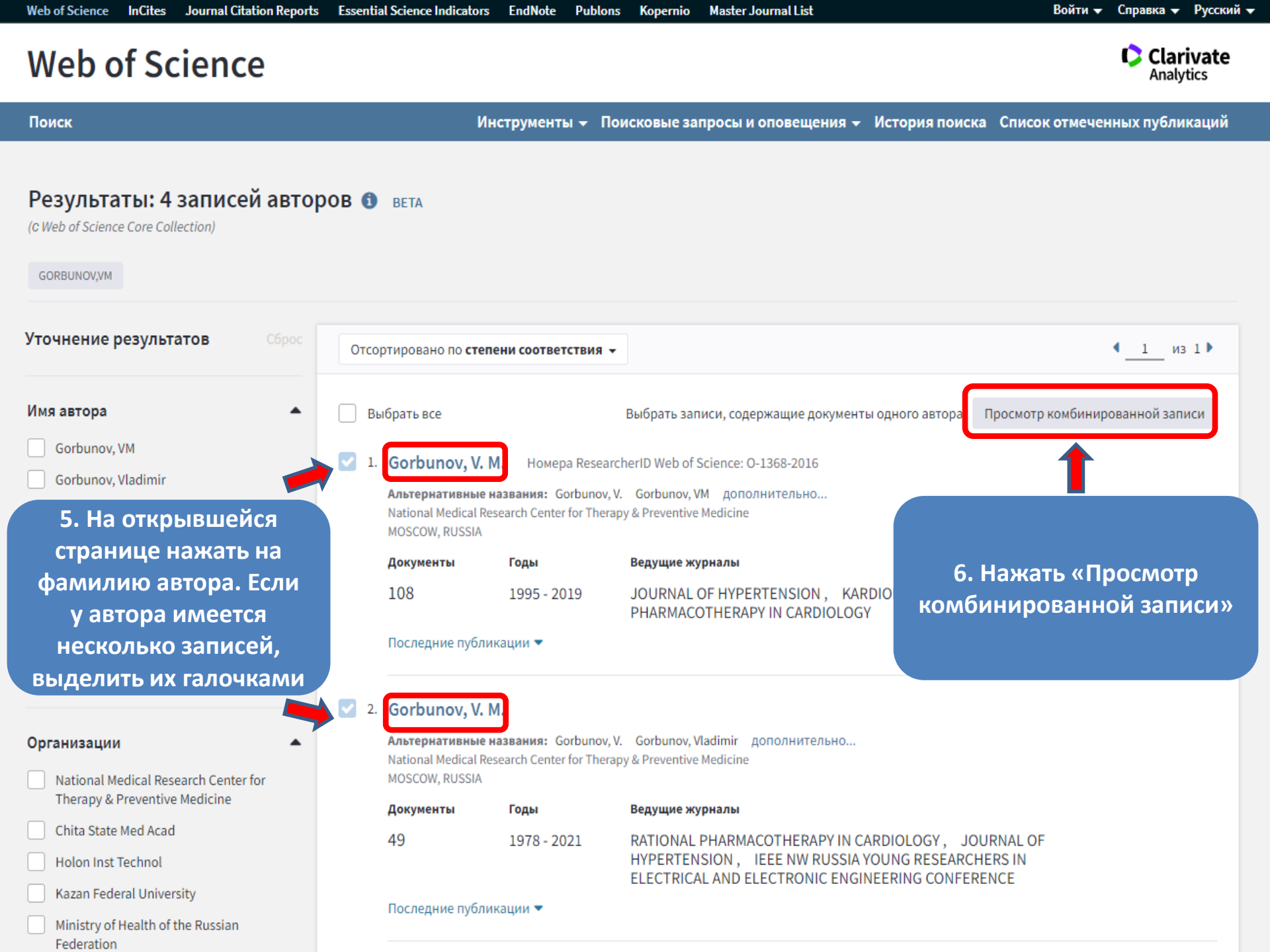

цитированию

Clarivate

Analytics

## Web of Science

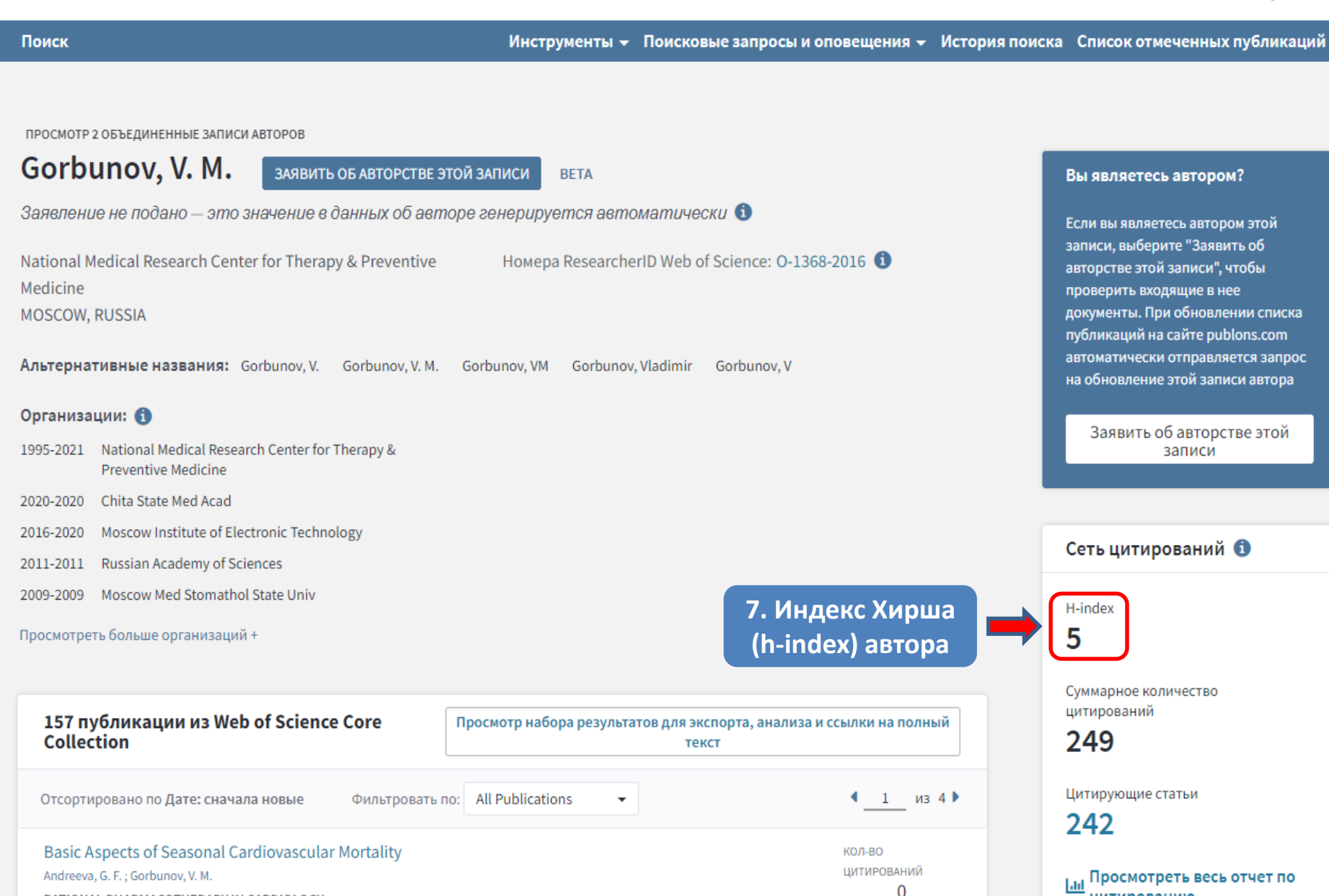

RATIONAL PHARMACOTHERAPY IN CARDIOLOGY

Том 17 Выпуск 1 Страница 92-98 Опубликовано 2021